## ログイン2段階認証

LION One

ログイン2段階認証は、ログイン時にユーザーID・パスワード以外に、認証アプリを利用してPINコードを入力しログインを行う方法です。 より安全にご資産を保護するため、高度なセキュリティ対策としてご活用ください。

※認証アプリとは、安全かつ簡単に本人確認を行うためのアプリです。 お客様ご自身のスマートフォンもしくはタブレット端末に一定時間有効な認証コード(PINコード)が発行され、 ログイン時に、ユーザーIDとパスワードに加えて、有効期限内の認証コードを入力することでログインが可能となります。

※ログイン2段階認証を利用するには、認証アプリをインストールする必要がございます。 iPhoneまたはiPadをお持ちの場合はAppleStoreから、AndroidまたはAndroidタブレットをお持ちの場合はGooglePlayStoreから 認証アプリをインストールして、当社のFXアカウントを認証アプリに登録してください。 当社推奨の認証アプリ Google Authentiator Microsoft Authenticator

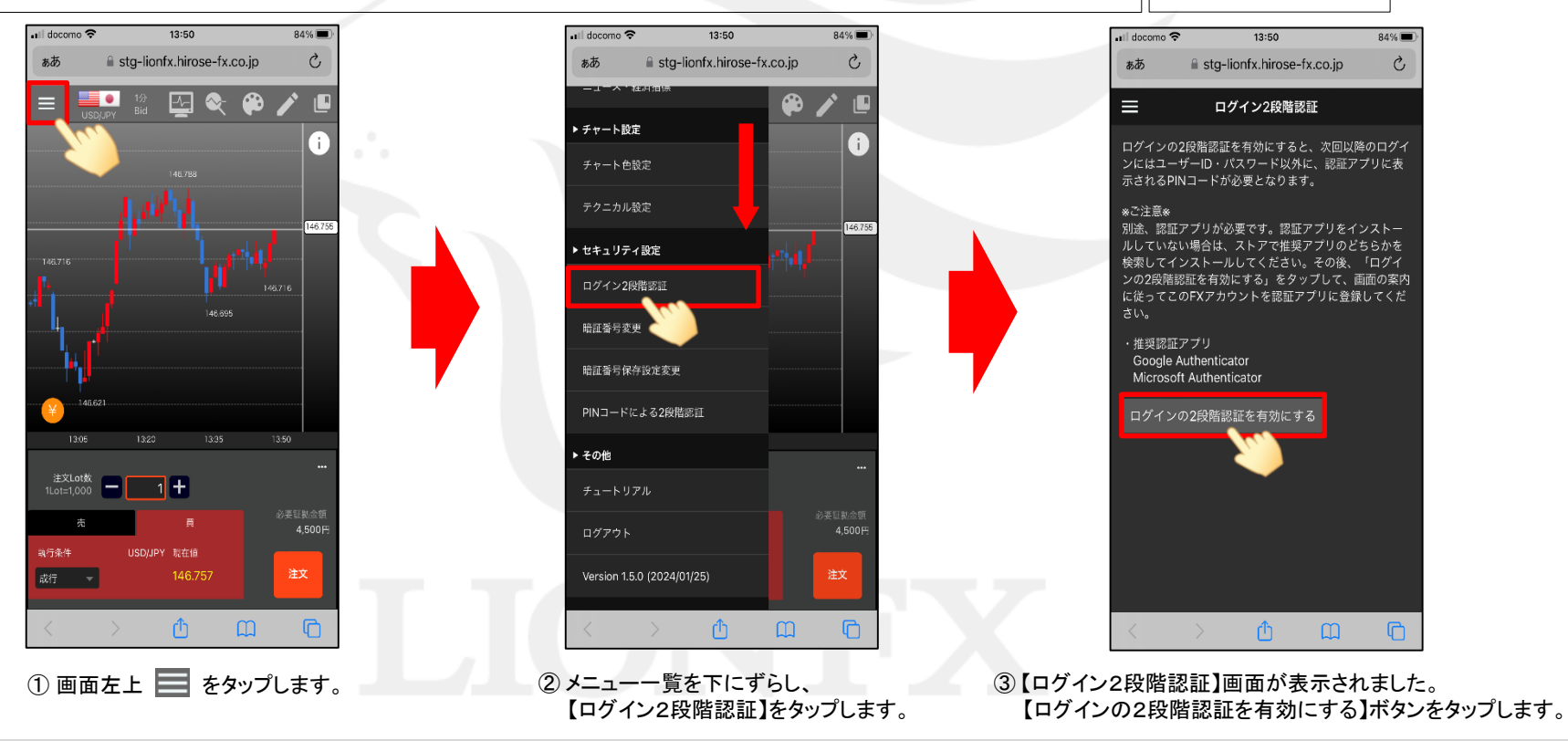

## ログイン2段階認証

## LION One

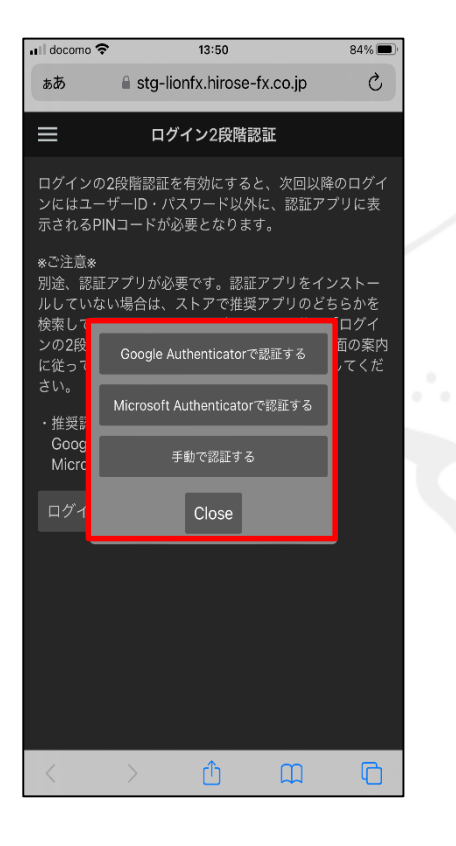

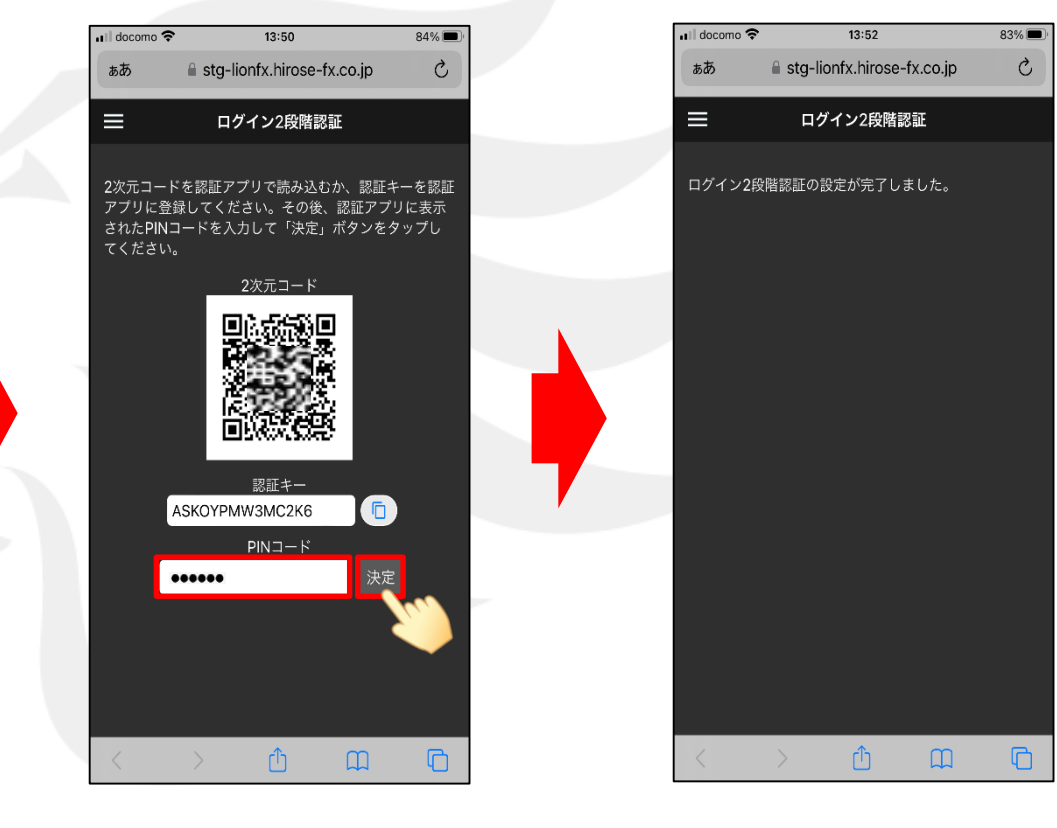

④ 任意のPINコード取得方法を選択し、認証アプリを起動し、PINコードを取得します。

⑤ PINコードを入力し、
【2段階認証の有効化】ボタンをタップします。

⑥ ログイン2段階認証設定が完了しました。

h